## Dijit 5000 Series Printers FLUSH KIT INSTRUCTIONS

Flush Kit 0177491

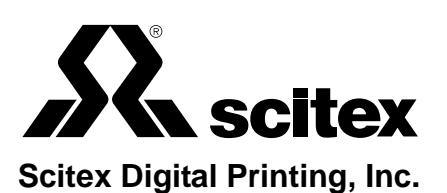

#### **FCC Compliance Statement**

This equipment has been tested and found to comply with the limits for a Class A digital device, pursuant to Part 15 of the FCC Rules. These limits are designed to provide reasonable protection against harmful interference when the equipment is operated in a commercial environment. This equipment generates, uses, and can radiate radio frequency energy and, if not installed and used in accordance with the instruction manual, may cause harmful interference to radio communications. Operation of this equipment in a residential area is likely to cause harmful interference, in which case the user will be required to correct the interference at his own expense.

Note: Good quality, shielded (braided shielded) cables must be used for the RS-232-C and Centronics interfaces.

#### **Canadian EMI Compliance Statement**

Le présent appareil numérique n'émet pas de bruits radioélectriques dépassant les limites applicables aux appareils numériques de la classe A prescrites dans le Règlement sur le brouillage radioélectrique édicté par le ministère des Communications du Canada.

This digital apparatus does not exceed the Class A limits for radio noise emissions from digital apparatus set out in the Radio Interference Regulations of the Canadian Department of Communications.

#### EMI-CISPR 22/EN 55 022/CE Marking

Warning: This is a Class A product. In a domestic environment, this product may cause radio interference in which case the user may be required to take adequate measures.

#### Dijit 5000 Series Printers Flush Kit Instructions

| Part Number           | Revision | Date    | Description                           | ECN           |
|-----------------------|----------|---------|---------------------------------------|---------------|
| 0113921-002           | 001      | 07/2001 | PDF document revision for 5122        | PKG1017       |
| <b>Previous Relea</b> | ses      |         |                                       |               |
| Part Number           | Revision | Date    | Description                           | ECN           |
| 0113921               | 002      | 07/2001 | Revision for 5122                     | PKG1017       |
| 0113921               | 001      | 02/1998 | Revised for current 5240              | <b>TES271</b> |
| 0113921               | 00       | 01/1998 | Part of FLUSH KIT 5120/5240 (0177491) | 09513         |

© Copyright 2001. Scitex Digital Printing, Inc. All rights reserved. 3000 Research Blvd., Dayton, OH 45420-4099

This document contains proprietary information of Scitex Digital Printing, Inc. or its licensors and is their exclusive property. It may not be reproduced without a written agreement from Scitex Digital Printing, Inc. No patent or other license is granted to this information.

The software described in this document is furnished under a license agreement. The software may not be used or copied except as provided in the license agreement.

Scitex Digital Printing, Inc. makes no warranty of any kind with regard to the contents of this document, including, but not limited to, the implied warranties of merchantability and fitness for a particular purpose. Scitex shall not be liable for any errors or for compensatory, incidental or consequential damages in connection with the furnishing, performance, or use of this document or the examples contained herein. Information concerning products not manufactured by Scitex Digital Printing, Inc. is provided without warranty or representation of any kind, and Scitex Digital Printing, Inc. will not be liable for any damages resulting form the use of such information.

SCITEX VersaMark is a trademark of Scitex Digital Printing, Inc. Scitex and the Scitex logo are trademarks of Scitex Corporation, Ltd. or its subsidiaries and may be registered in certain jurisdictions. FaxBack is a trademark of FaxBack, Inc. All other trademarks are property of their respective owners.

0113921 7/2001 Printed in U.S.A.

## Scope

These instructions describe how to flush ink from the fluid system and printhead of a Dijit<sup>®</sup> 5000 Series printer using kit 0177491. The ink flush procedure is required when changing ink types or ink colors. This procedure should be performed only by a Scitex field engineer or a service technician who has been trained by Scitex Digital Printing, Inc.

#### **Text Notations**

This manual uses the following typographical conventions.

| This style             | Refers to                                                                                                |
|------------------------|----------------------------------------------------------------------------------------------------|
| Ready                  | Text displayed by the software.                                                                          |
| go                     | Anything you type, exactly as it appears, whether referenced in text or at a prompt.                     |
| ENTER                  | Special keys on the keyboard, such as enter, alt, and spacebar.                                          |
| [NEXT]                 | Buttons and lights on the printer operator panel.                                                        |
| Save                   | Software command buttons and sections of dialog boxes, such as group boxes, text boxes, and text fields. |
| File $ ightarrow$ Open | A menu and a specific menu command.                                                                      |
| ALT+F1                 | Pressing more than one key at the same time.                                                             |
| ALT, TAB               | Pressing more than one key in sequence.                                                                  |
| хх,уу                  | Variable in error messages and text.                                                                     |
| jobfile.dat            | File names.                                                                                              |

#### **Safety Notations**

The following definitions indicate safety precautions to the operator.

Note: Information that needs to be brought to the reader's attention.

Caution: A situation where a mistake could result in the destruction of data or system-type damage.

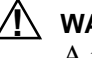

#### 

A potential hazard that could result in serious injury or death.

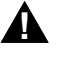

#### **DANGER**

An imminent hazard that will result in serious injury or death.

#### Service and Support

Technical equipment support is available 24 hours a day, 7 days a week.

Software and applications support is available 8:00 a.m. to 5:00 p.m. EST/EDT, Monday through Friday.

|                                                                                                    | Phone                             | Fax             |
|----------------------------------------------------------------------------------------------------|-----------------------------------|-----------------|
| U.S.A. and Canada<br>Field/Telephone support                                                        | 1-800-4SCITEX<br>(1-800-472-4839) | +1-937-259-3808 |
| Europe<br>Field/Telephone support                                                                   | +4121-806-0404                    | +4121-806-1920  |
| Asia/Pacific Rim<br>Field/Telephone support                                                         | +65-744-6400                      | +65-744-6700    |
| Japan<br>Field/Telephone support                                                                    | +81-3-3256-2613                   | +81-3-3256-2616 |
| Worldwide Technical support,<br>order placement, documentation,<br>and product information requests | +1-937-259-3739                   | +1-937-259-3808 |
| Worldwide Automated FaxBack <sup>™</sup><br>Information Line                                        | +1-937-259-3520                   |                 |
| Internet<br>Updated service information                                                             | http://www.scitexdpi.com          |                 |

The above telephone number listing is accurate as of the publication date. On the Internet, go to *http://www.scitexdpi.com/support* for updated telephone numbers.

### **Flush Procedure**

Use the following procedure to flush any of the following 5000 series printers:

- 5120
- Early 5240
- Current 5240 (see note below)
- 5122.

Apply the following general guidelines to the flush procedure:

- Visually inspect the printer lines for residual ink before refilling the system with new ink.
- For high-contrast color changes, such as black to yellow, repeat the procedure until the system lines are completely clear. Even very small amounts of residual dark ink will discolor the lighter ink.
- The ink draining and purge procedures are repeated several times during the flush procedure. This repetition is deliberate and ensures proper flushing of the fluid lines. Perform all steps of the procedure as described.
- Take precautions against ink spills and have materials on hand to clean up spilled ink.
- **Caution:** Prevent garments and exposed skin from having prolonged contact with ink. Clean up spilled in promptly.
  - Read through the entire procedure completely before starting.
  - If you have problems with the procedures, contact technical support (see "Scope").

Note: The current model of 5240 is also called the 5240N.

*Kit Inventory* 1. Inventory kit 0177491. It should contain all the items shown in Figure 1.

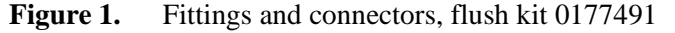

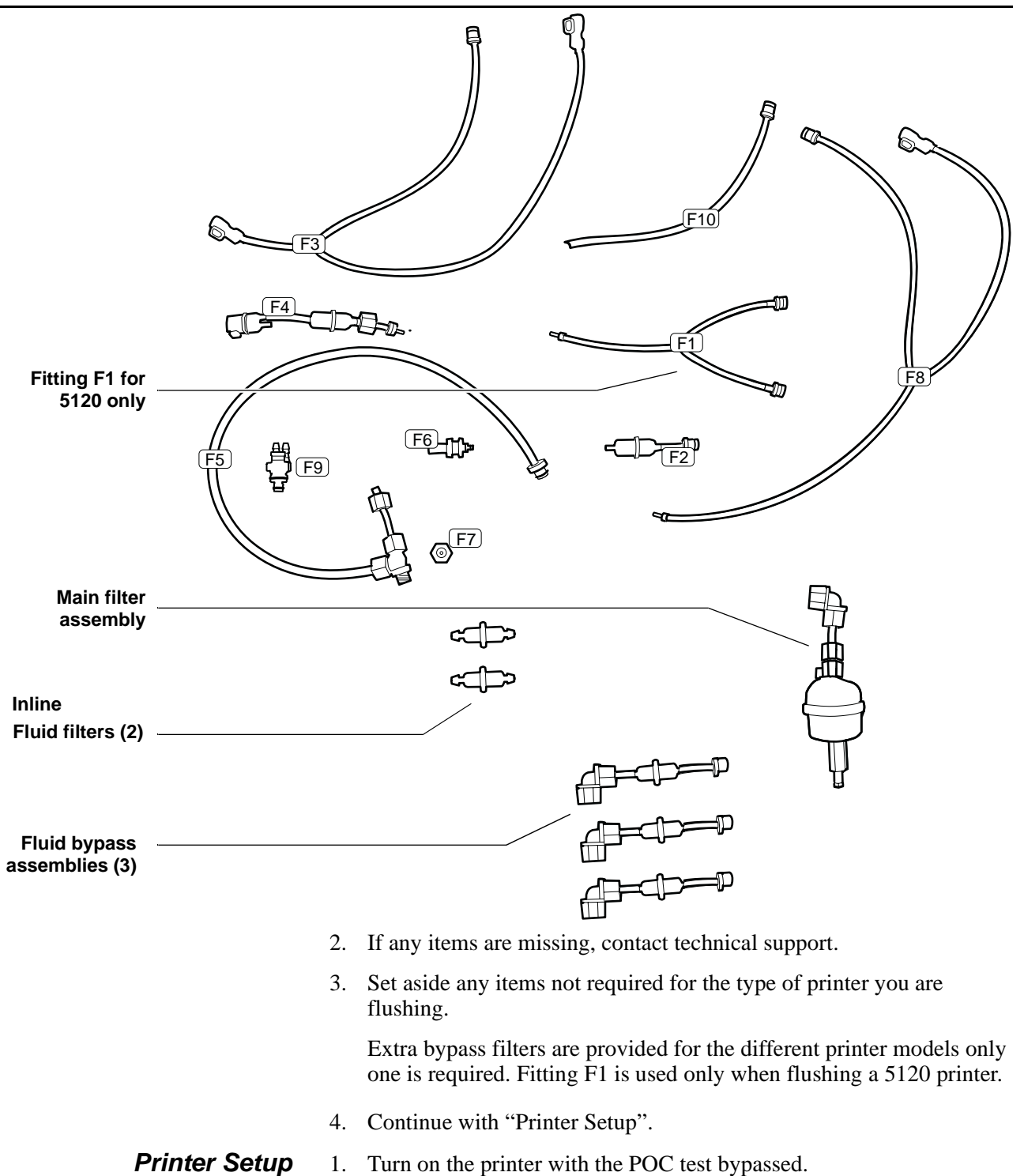

Press and hold OPEN EYELID while pressing PRINTER ON. When the operator panel lights come on, release OPEN EYELID. The printer on button indicator light stays lit.

- 2. Press STANDBY to deactivate the fluid system (or power up the printer with the fluid system bypassed).
- 3. Turn the system controller (host).
- 4. Start Diagnostics by typing GO DIAG at the DOS prompt.
- 5. Remove the replenisher bottle and the ink bottle.
- 6. Connect one end of F3 to the system drain quick disconnect on the back of the fluid compartment behind and between the bottle location.

See Figure 2..

7. Place and connect purge bottles in place of the removed replenisher and ink bottles.

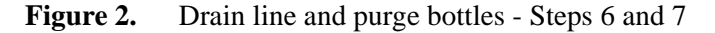

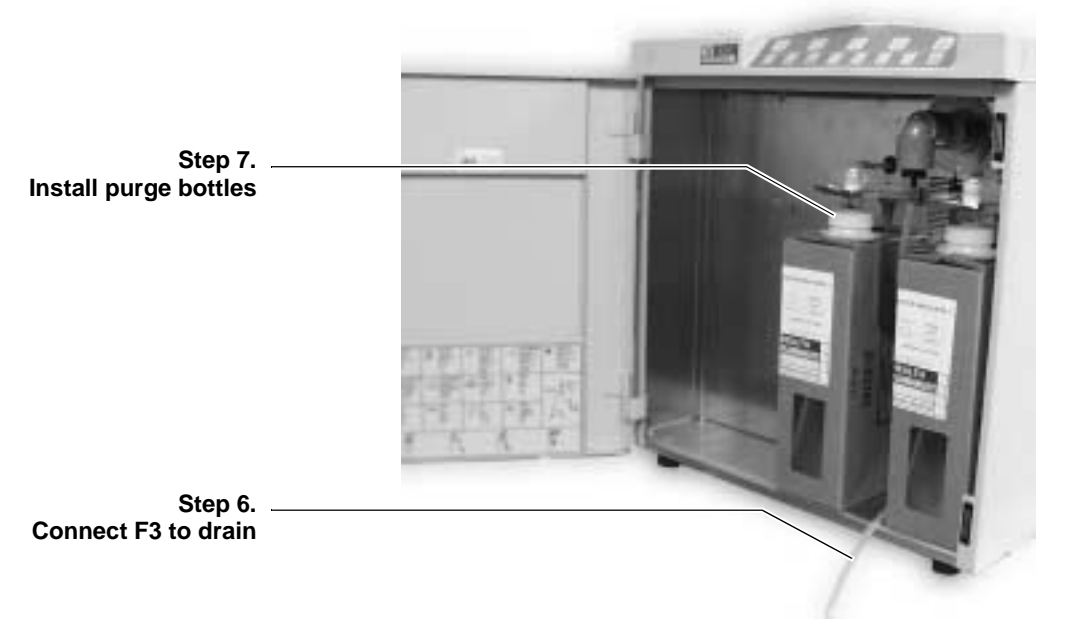

- 8. Remove the printhead front and rear covers.
- 9. Pull the printer out and remove the printer cover. See the *Service Guide* for detailed procedures.

Note: Use the correct printhead procedure for the type or printer being flushed.

# 5120 Printhead Emptying To empty a 5120 printhead use the following procedure. (To empty a 5240 or 5122 printhead, go to step 12.) Note: To open a quick disconnect fitting, press the release button and gently separate the two parts of the fitting. Be careful to avoid jamming the release button, or ink will leak. Select Fluid System → Select State Table Type → Purge → Save.

- b. Select Fluid System  $\rightarrow$  Printhead To State # 3  $\rightarrow$  Start.
- c. Disconnect the printhead filter from its clip.
- d. Disconnect the catcher quick disconnect.
- e. Disconnect the twist connector on the inlet tube.
- f. Wait a few minutes to allow the printhead ink to drain into the ink supply.

#### **5120** *Printhead Isolation* 11. To isolate the 5120 printhead use the following procedure.

- a. Reconnect the catcher quick disconnect.
- b. Disconnect the twist connector on the outlet tube.
- c. Connect the manifold sides of the ink inlet tube and the ink outlet tube to bypass tube F1.
- d. Connect the open end of bypass tube F1 to the catcher tube.
- e. Connect the printhead sides of the ink inlet tube and ink outlet tube together. For the 5120 go to Step 14.

#### 5240 and 5122 Printhead Emptying

- 12. To empty a 5240 or 5122 printhead use the following procedure.
  - a. Select Fluid System  $\rightarrow$  Select State Table Type  $\rightarrow$  Purge  $\rightarrow$  Save.
  - b. Select Fluid System  $\rightarrow$  Printhead To State# 3  $\rightarrow$  Start.
  - c. Disconnect the catcher quick disconnect.
  - d. Disconnect the quick disconnect on the inlet tube.
  - e. Wait a few minutes to allow the printhead ink to drain into the ink supply. (Observe no ink flow in the outlet line.)

#### Figure 3. Printhead emptying setup

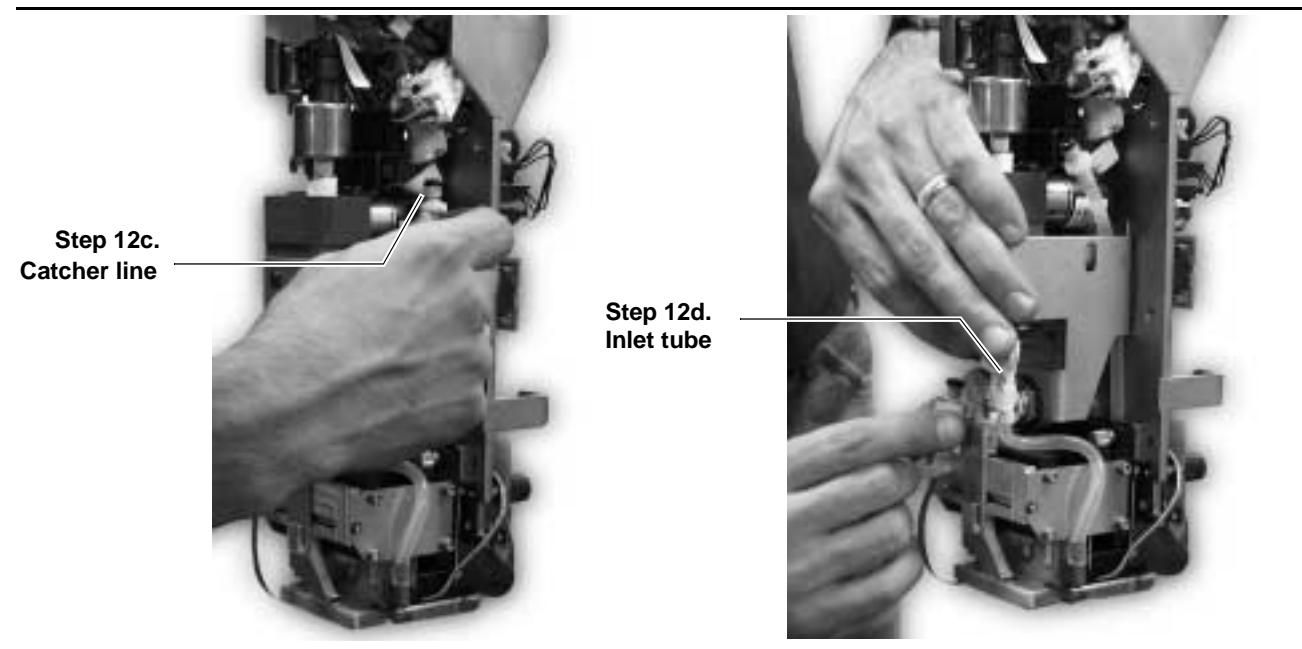

# 5240 and 5122 Printhead Isolation

- 13. To isolate a 5240 or 5122 printhead use the following procedure.
  - a. Disconnect the quick disconnect on the outlet tube.
  - b. Connect the printhead sides of the ink inlet and ink outlet tubes together.
  - c. Connect the longest end of bypass tube F8 to the catcher quick disconnect.
  - d. Install the two connector ends of the printhead bypass tube (F8) to the manifold quick disconnects.

#### Figure 4. Printhead isolation setup

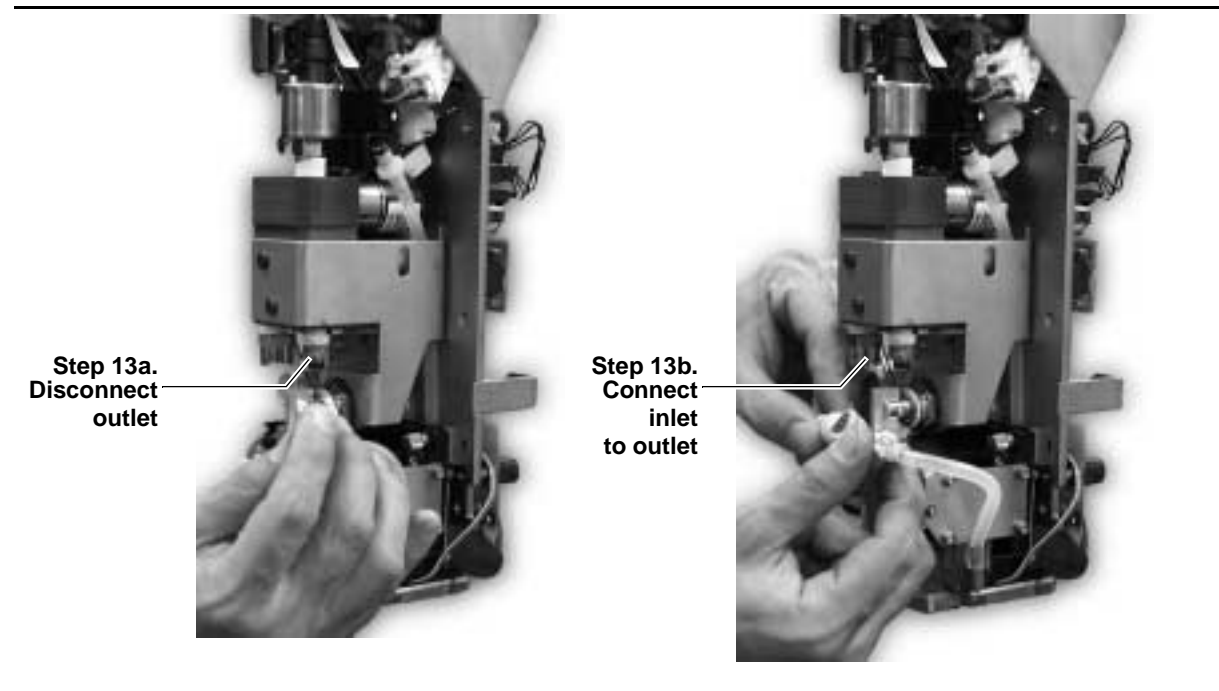

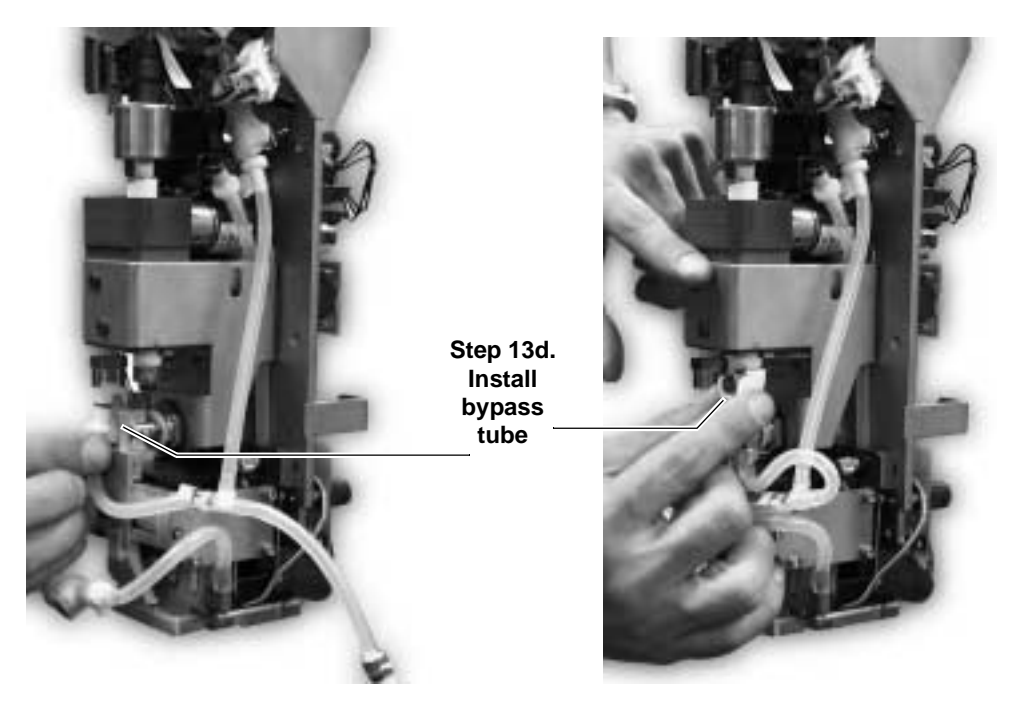

- Note: The 5240 and 5122 printheads must remain connected to the printhead nest (NVRAM board must be installed) during the flush procedure.
  - 14. With the printhead in state # 3, disconnect the quick disconnect fittings from the ink pump inlet line.
- Note: Figure 5. shows the ink supply manifold line disconneted, but it should still be connected.

#### Figure 5. Disconnect ink pump inlet

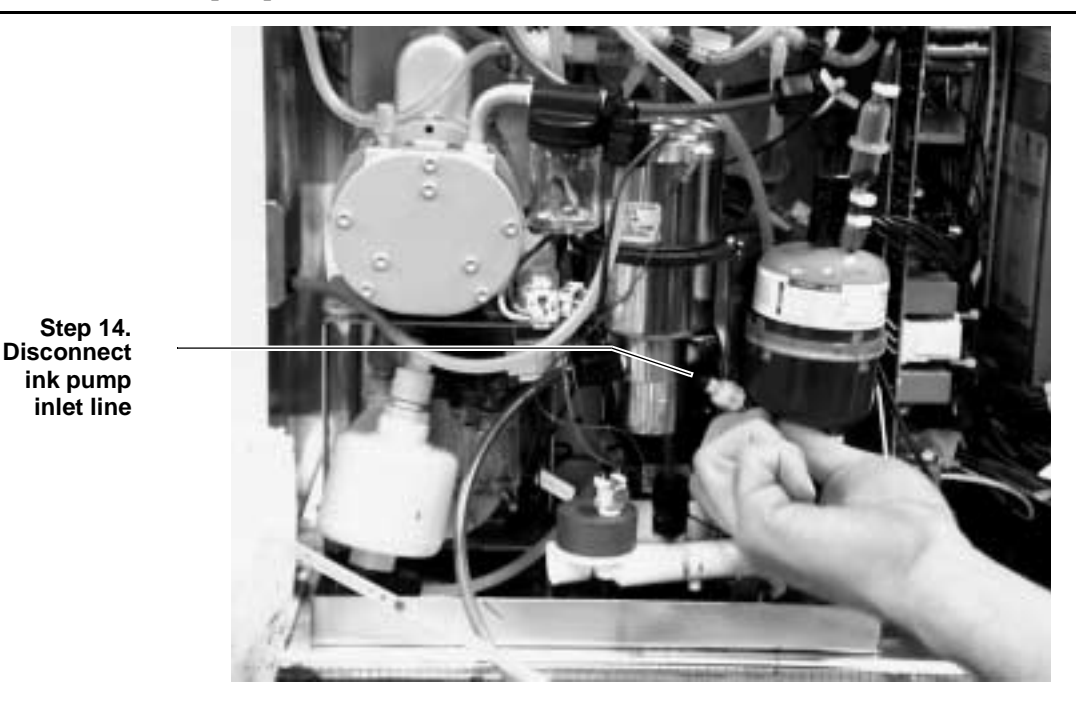

#### Draining the Ink Supply Manifold

- 15. Connect F2 to the ink pump inlet quick disconnect; allow the ink supply manifold to drain for 2 minutes. Disconnect F2 from the ink pump inlet quick disconnect.
- 16. Select Fluid System  $\rightarrow$  Printhead to State # 4  $\rightarrow$  Start.

Note: Record any errors that are displayed.

#### Draining the Ink Tank

- 17. Pull F3 (connected in step 6) to the printer side of the cabinet and continue connecting to the fluid system using the following procedure.
  - a. Insert the end of F10 with no fitting into the opening in one of the empty bottles supplied with the flush kit.
  - b. Connect F10 to F3.
  - c. Connect the other end of F3 to the quick disconnect on the ink supply line connected to the bottom of the ink tank.
  - d. Wait until the ink tank is empty before continuing.

#### **Figure 6.** Draining the ink tank

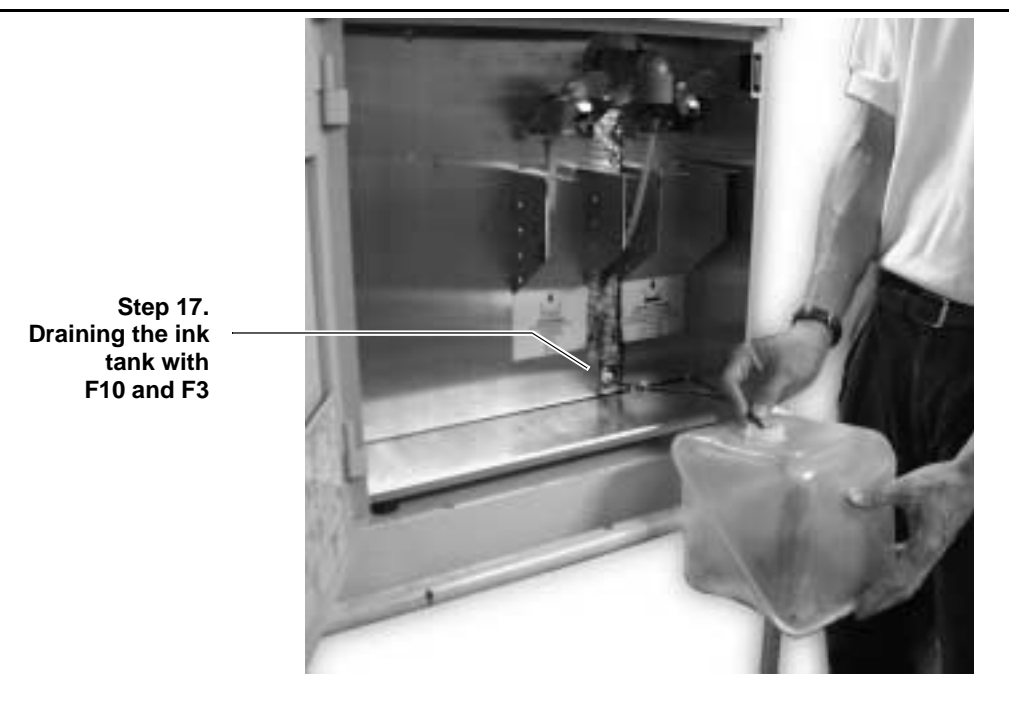

- Hint: To prevent leakage during the following step, keep the bypass line elevated.
- Note: The purge containers are omitted for clarity in Figure 6.

#### Removing the Main Filter Assembly

- 18. Remove the main filter assembly and the fluid bypass filter assembly from the fluid supply assembly.
- 19. Connect F7 to the bypass line from the ink tank.
- Note: Unclip the vacuum regulator filter (but leave connected) from its bracket to help with the next step.

Figure 7. Main and bypass filter assembly removal

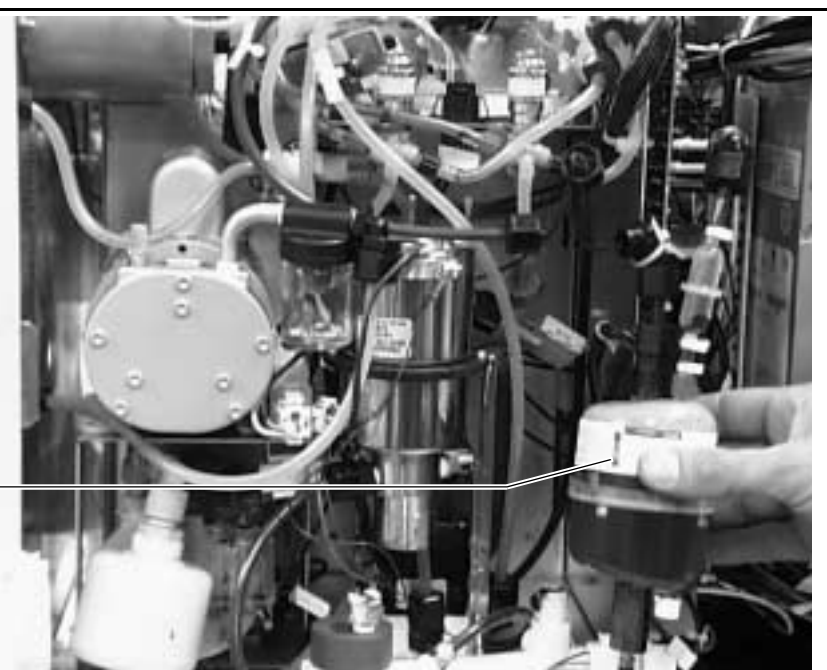

Step 18. Main and bypass filter removal Figure 8.

#### Flush Line Connection 2

- 20. Disconnect line #2 from the 'T' on top of the ink tank.
  - 21. Connect one end of F5 to the top fitting of the ink supply manifold and one end to line #2. Plug the other side of F5 to the T' at the top of the ink tank (towards the back of the printer).

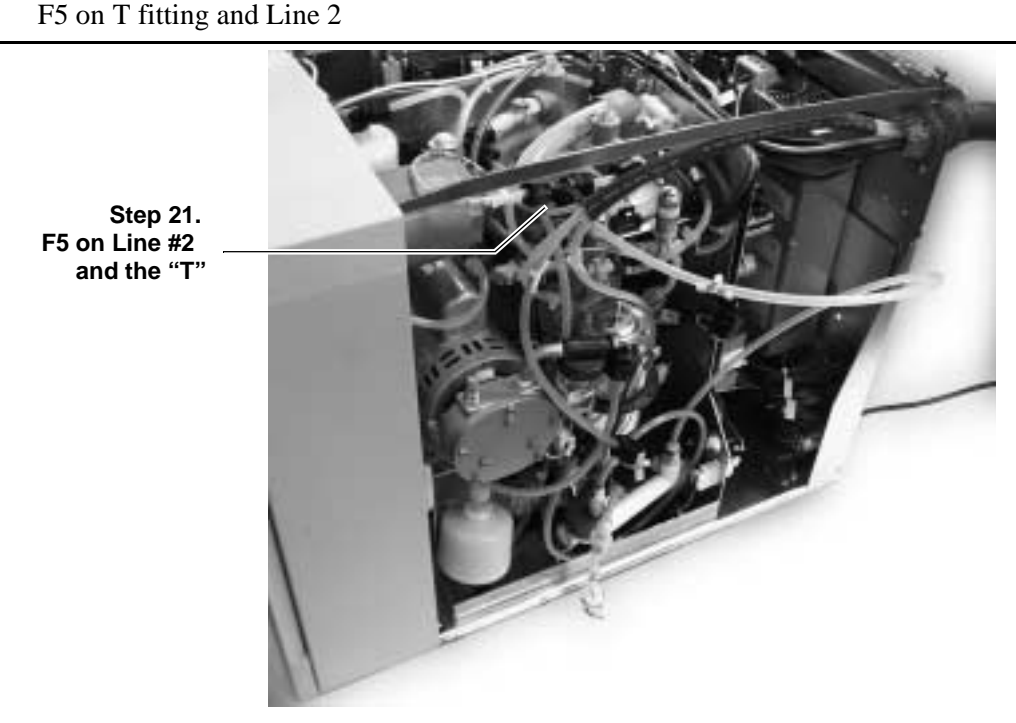

22. Attach F4 to the open end of line #1 from the umbilical. Attach the other end of F4 to the twin tube fitting connected to the fluid bottles.

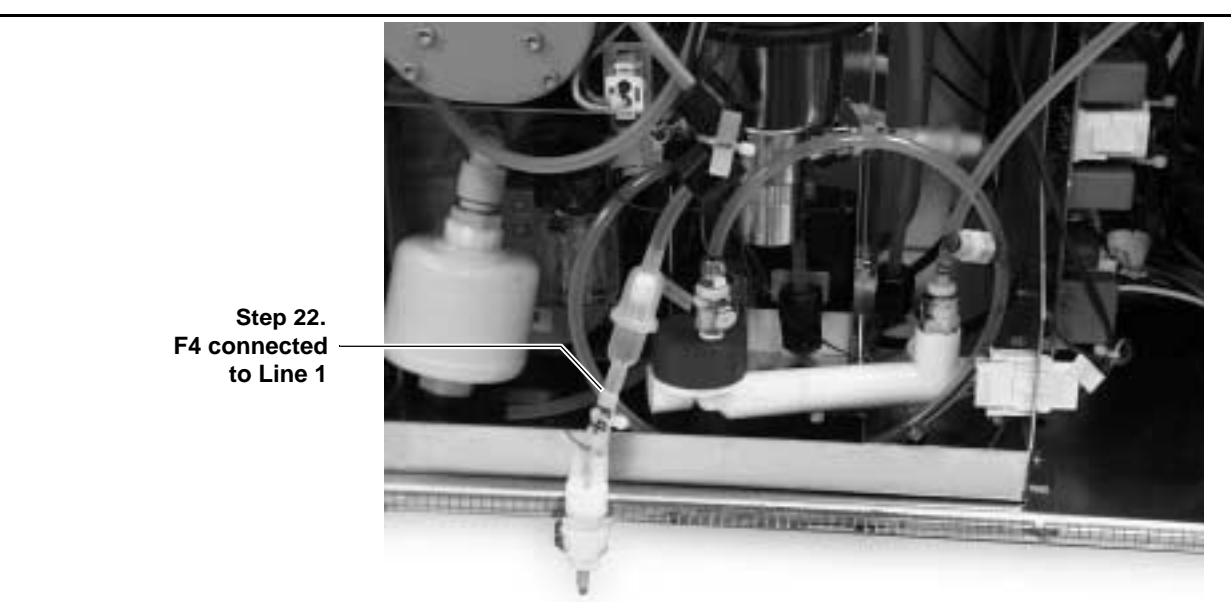

Figure 9.F4 connected to Line 1

- 23. Replace the twin tube fitting attached to the fluid bottles with F6.
- 24. Disconnect F3 from the bottom of the ink tank and disconnect F10 from F3 and from the ink tank supply line.

- 25. Reconnect the ink pump inlet quick disconnect.
- 26. Select Fluid System  $\rightarrow$  State Table Type  $\rightarrow$  Purge, then select Printhead to State # 10  $\rightarrow$  Start.
- 27. When the printhead reaches state 10, connect F2 to the ink pump inlet quick disconnect. Allow the ink supply manifold to drain. Wait until F5 has little or no flow. Then disconnect F2 from the ink pump inlet quick disconnect.
- 28. Select Fluid System  $\rightarrow$  Printhead to State # 11  $\rightarrow$  Start.
- Caution: A vacuum system not working error may occur at this point.
  - 29. Connect F3 to the fluid system using the following procedure:
    - a. Confirm that one end of F3 is connected to the system drain quick disconnect in fluid compartment wall between the purge bottles.
    - b. Insert the end of F10 with no fitting into the opening in one of the empty bottles supplied with the flush kit.
    - c. Connect F10 to F3.
    - d. Connect the other long end of F3 to the quick disconnect on the ink supply line connected to the bottom of the ink tank.
    - e. Wait until the ink tank is empty before continuing.
  - 30. Disconnect F3 from the system drain and ink supply quick disconnects and disconnect F10 from F3.
  - Note: If lines are clear go to step 33. If lines are not clear go to step 31 and repeat one more time. At this point whether repeating steps or not, check the content of the replenisher bottles and replace if necessary.
  - 31. Select Fluid System  $\rightarrow$  Printhead to State # 4  $\rightarrow$  Start.
  - 32. Repeat steps 25 through 30, then go to step 33.
  - 33. Reconnect the ink pump inlet quick disconnect.
  - 34. Disconnect F6.

#### 35. Connect fitting F9 to F4.

#### **Figure 10.** Fitting F9 on F4

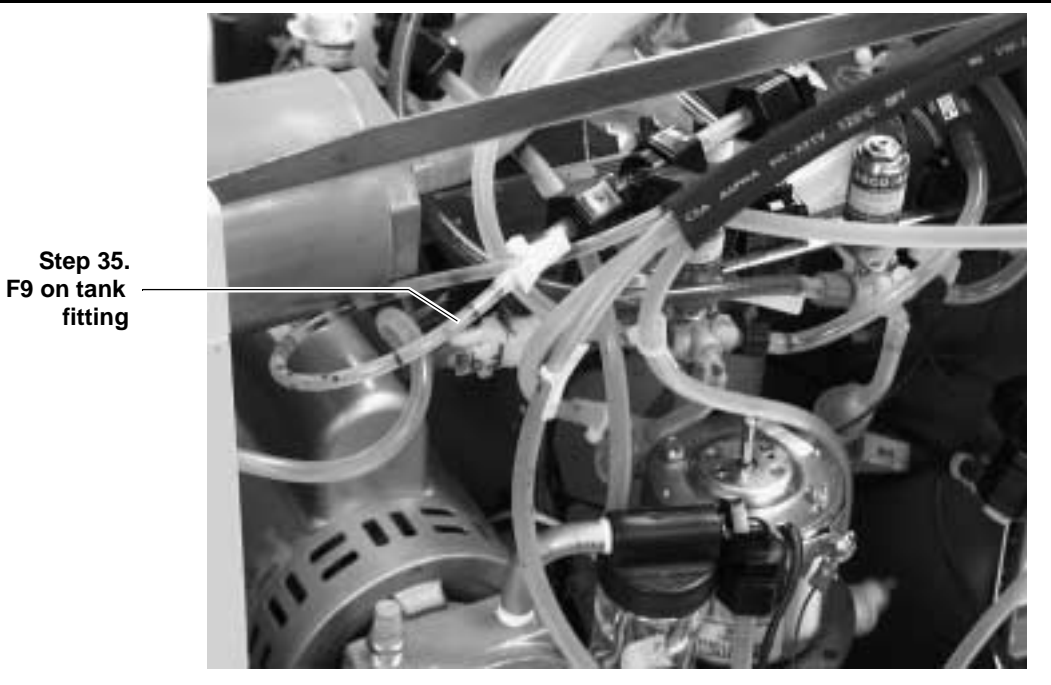

36. Reconnect F9.

- **Caution:** Make the sure Replen line goes to the side of the F9 fitting marked with the CPC logo.
  - 37. Select Fluid System  $\rightarrow$  Printhead to State # 15  $\rightarrow$  Start.
  - 38. Remove F7 on the bypass line for 3 seconds. After the tube has drained into the tank, return F7 to the bypass line.
  - 39. After state 15 is reached, disconnect the quick disconnect fitting from the ink pump inlet line.
  - 40. Connect F2 to the ink pump quick disconnect; allow the ink supply manifold to drain for 1 minute. After there is no flow detected, disconnect F2 from the ink pump inlet quick disconnect.
  - 41. Disconnect F5 from the ink supply manifold; allow the tube to drain for 2 seconds.
  - 42. Reconnect F5 to the ink supply manifold.

43. Remove two red-capped tubes, one at a time, from the fill valves for 2 second each. Allow the tubes to drain. Reconnect the tubes to the fill valves.

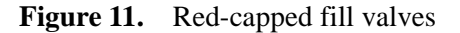

Step 43. Red caps on fill valves

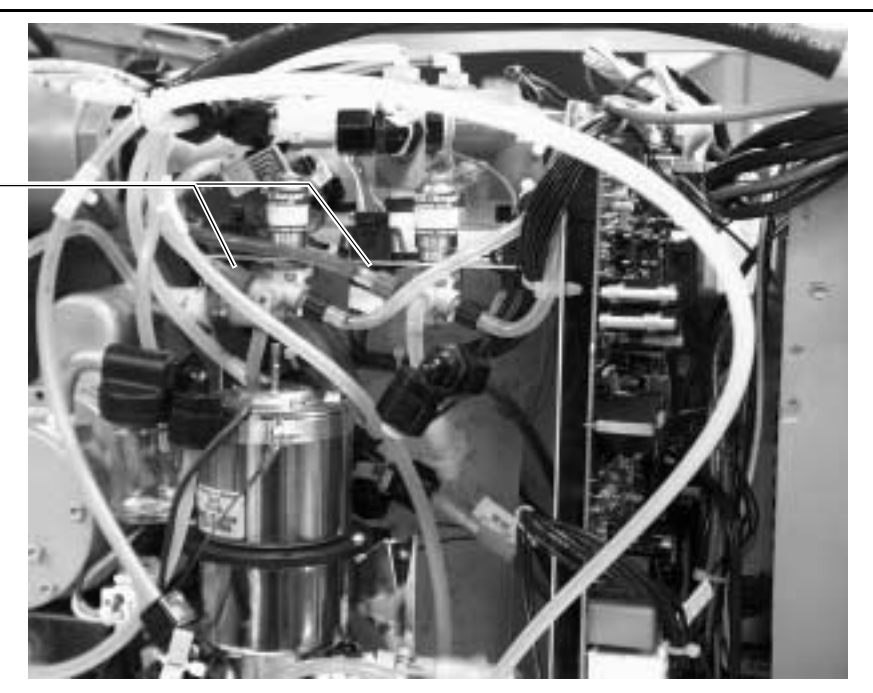

- 44. If no errors are reported during steps 17 through 25, Fluid System →
   Printhead to State # 17→ Start. If errors are reported, select Fluid
   System → Printhead To State# 11→ Start.
- 45. Connect F3 to the fluid system using the following procedure:
  - a. Confirm that one end of F3 is connected to the system drain quick disconnect in the wall of the fluid compartment between the purge bottles.
  - b. Insert the end of F10 with no fitting into the opening in one of the empty bottles supplied with the flush kit.
  - c. Connect F10 to F3.
  - d. Connect the other long end of F3 to the quick disconnect on the ink supply line that is connected to the bottom of the ink tank.
  - e. Wait until the ink tank is empty before continuing.
- 46. Remove F5 from the ink supply manifold and from the ink tank.
- 47. Reconnect tube #2 to the "T' fitting on the ink tank.
- 48. Remove F4 and disconnect the F9 filter fitting from F4.
- 49. Remove F1 (the 5120) or F8 (the 5240 and 5122) from the printhead.
- 50. Reconnect the catcher tube quick disconnect.
- 51. Reconnect the ink supply fittings on the printhead (inlet and outlet tubes to manifold).

- 52. Disconnect F10 from F3 and disconnect F3 from the bottom of the ink tank and from the system drain quick disconnect in the wall of the fluid compartment between the purge bottles.
- 53. Reconnect the ink pump inlet quick disconnect.
- 54. Remove F7 from the bypass line.
- 55. Install the front and rear printhead covers.
- 56. Replace the vacuum regulator back in its bracket.
- 57. Install a new ink filter, ink supply filter, replenish filter, and bypass filter as described in the *Service Guide*.

| Printer <sup>1</sup> | Filter Color | Cap Color |
|----------------------|--------------|-----------|
| 5120 / 5240          | Black        | Black     |
| 5240 / 5120          | Red          | Red       |
| 5122                 | Orange       | Brown     |

 Table 1. Bypass filter color codes, 5000 series printers

1. Filter is determined by pump rating. Replace filter and cap with like color

- 58. Install printer cover and slide printer back into the printer cabinet as described in the *Service Guide*.
- 59. Discard the waste ink in accordance with local, state, and federal (or national) regulations for hazardous waste disposal.
- 60. Install a new ink bottle and a new replenisher bottle.
- 61. Select CANCEL and press F4 to bring the printhead to down state.
- 62. From the fluid system menu select Fluid System  $\rightarrow$  State table type.
- 63. Select Circulate  $\rightarrow$  Save.
- 64. Select Fluid System  $\rightarrow$  Printhead to state # 2  $\rightarrow$  Start.
- 65. After state # 2 is reached, select state 6; select Start.
- 66. After state 6 is reached wait approximately 10 minutes.
- 67. Select CANCEL.
- 68. Press F4 to bring the printhead to down.
- 69. From the fluid system menu select state table type.
- 70. Select NORMAL.
- 71. Run POC test by turning the printer off and then back on, or by selecting POC test from fluid tests.

Scitex Digital Printing, Inc.

3000 Research Boulevard Dayton, Ohio 45420-4099 Tel.: (937) 259-3000

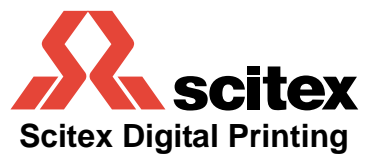

0113921-002 REV.001